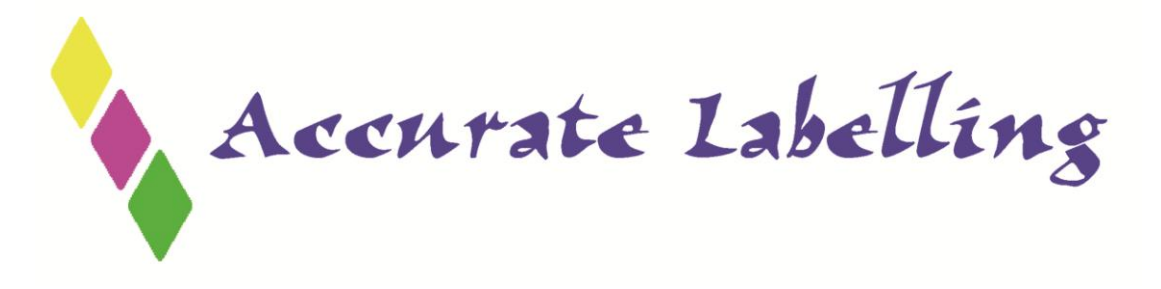

## CONSOLE MODE LOADING INSTRUCTIONS

STEP ONE:

Once you have console mode on the screen , click on the " setup tab" on the bottom left hand corner of the screen.

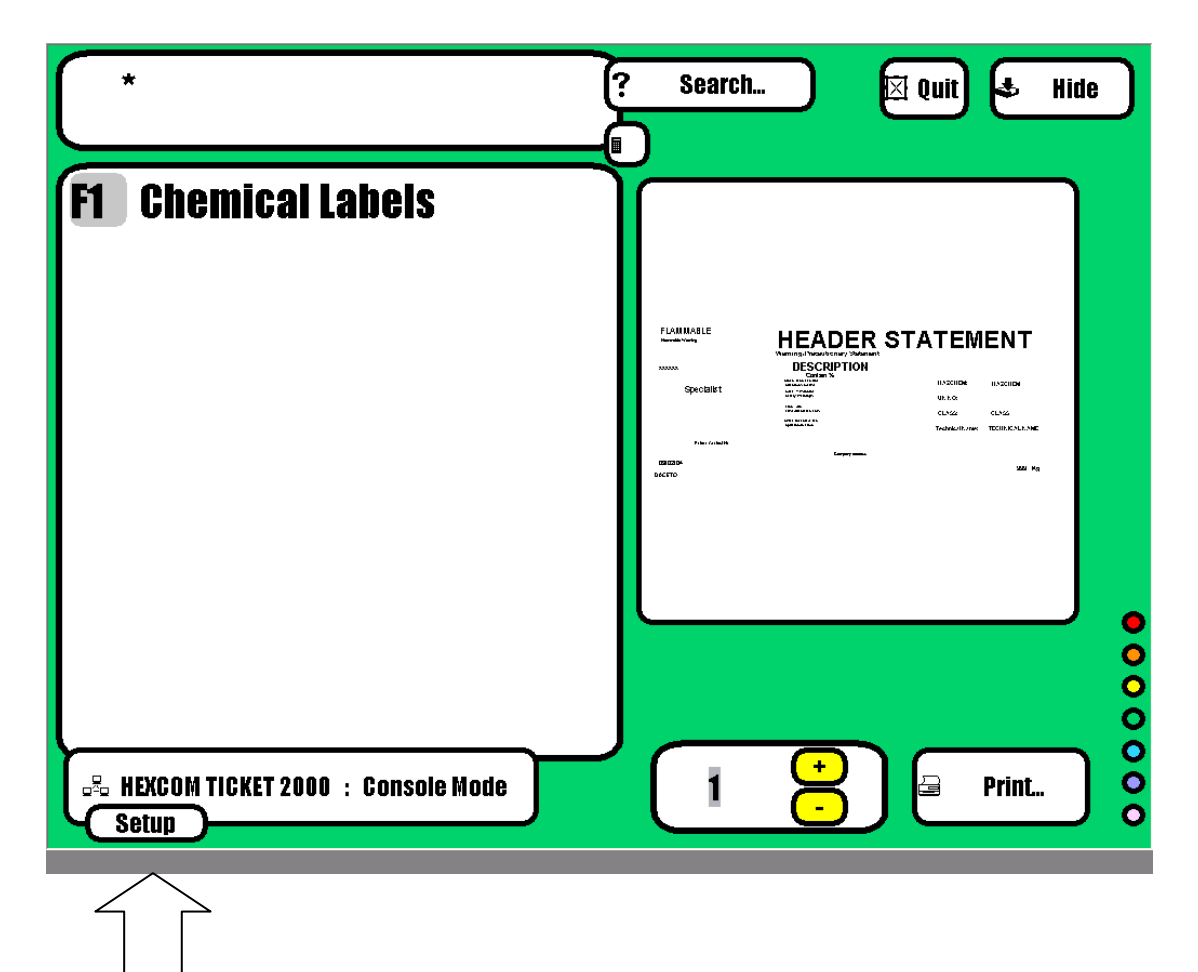

## Step TWO: Click on " ADD CODE" On the edit screen

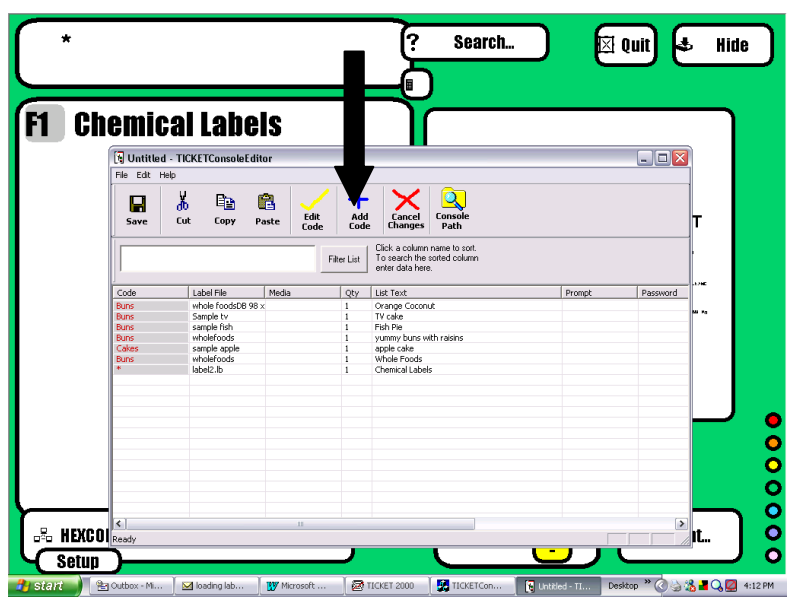

Step THREE

Enter \* in Console Input Code

Enter the name that you wish to appear as the label description on the screen in Label List Text

Then enter the FULL name of the label for example Rjlicoricetest.lb in Label File name, Then click OK.

| Wicrosoft Word - Purchase order 93 label b ANT.doc                                                          |                 |
|----------------------------------------------------------------------------------------------------|-----------------|
| 1 Ele Edit Yew Insert Format Iools Table Window Help                                                        | _ 8 ×           |
|                                                                                                    |                 |
| Normal ▼ Times New Roman ▼ 14 ▼ B I U ■ Ξ Ξ Ξ Ξ Ξ Ξ Ξ Ξ Ξ Ξ Ξ Ξ Ξ Ξ Ξ Ξ Ξ Ξ                                 |                 |
|                                                                                                    | • 7             |
| Enter the name that you wish to appear as the label description on the                                      |                 |
| touch screen in Label List Text                                                                             |                 |
| 🔲 🛛 🙀 Untitled - TICKETConsoleEditor                                                                        |                 |
| File Edit Help Console Code Setup                                                                           |                 |
|                                                                                                    |                 |
| - Console Input Code: UK                                                                                    |                 |
| Cancel                                                                                                    | _               |
|                                                                                                    |                 |
| Label list text                                                                                             |                 |
| Paceword Paceword                                                                                           | -               |
| Label File Name:                                                                                            |                 |
| Buns Media Name: Leave blank to use labels existing media                                                   | -               |
| Buns                                                                                                    | -               |
| - Buns Label Quantity: 1 Lode 1: Code 2:                                                                    |                 |
| Show Message Prompt:                                                                                        | -               |
|                                                                                                    |                 |
| Password:                                                                                                   |                 |
| - Active Vaide Lieurs Delu                                                                                  |                 |
|                                                                                                    |                 |
| . I are Weight U Minimum Weight U                                                                           |                 |
| Price Per KG: 0 Maximum Weight: 3939.39                                                                     | ×               |
|                                                                                                    | •               |
|                                                                                                    |                 |
|                                                                                                    |                 |
|                                                                                                    |                 |
| 🔧 Start 🔪 🎦 Microsoft Out 🗸 🎹 Microsoft Word 🔯 TICKET 2000 🐺 TICKET Console 🛐 Unitited - TICKET Desktop » 📀 | 🔏 🖪 🔾 🎑 4:19 PM |

Step FOUR. You now click "SAVE" and YES to save changes.

Now when you are on console mode and you "search with the \* or enter the product code or how you search your new label should appear on the Screen on the right.

IF it does not check that you have entered the FULL name of the label and it is correct including spaces and capitals.

If any of this is not correct it will not call up the labels.

As you F1 F2 etc through the list on the screen, that data on the left hand screen of console mode should display the new label layout including description etc.

Good Luck!